1

## Peach D snap print Installation Instructions

\_\_\_\_

## www.peach.info

|                                                                            |                                                                                                    |                                                                                                    |                                                                                                    |                                                                                                    |                                                                                                    |                                                                                                    |                                                                                                    | t-Mr. 382 461                      |  |
|----------------------------------------------------------------------------|----------------------------------------------------------------------------------------------------|----------------------------------------------------------------------------------------------------|----------------------------------------------------------------------------------------------------|----------------------------------------------------------------------------------------------------|----------------------------------------------------------------------------------------------------|----------------------------------------------------------------------------------------------------|----------------------------------------------------------------------------------------------------|------------------------------------|--|
| 1                                                                          | 2                                                                                                    | 3                                                                                                    | 1                                                                                                    | 2                                                                                                    | 4                                                                                                    | 5                                                                                                    | 6                                                                                                    | A                                  |  |
| GB A. Installing the Upgrade printhead                                     |                                                                                                    | B. Replacing Snap-in car                                                                                          | rtridges                                                                                                    |                                                                                                    |                                                                                                    |                                                                                                    |                                                                                                    |                                    |  |
| <ol> <li>Take out empty print car-<br/>tridge from the printer.</li> </ol> | <ol> <li>Unpack new Upgrade printhead<br/>from the plastic bag.<br/>Remove blue tape from the<br/>Upgrade printhead.</li> </ol>                                   | <ol> <li>Install new Upgrade printhead<br/>into the printer and continue<br/>to print.</li> </ol>                 | <ol> <li>Replace Snap-in cartridge only if<br/>print quality visibly deteriorates<br/>and ignore printer driver's mes-<br/>sage "ink cartridge empty short-<br/>ly". Take out empty Upgrade</li> </ol>                          | printhead from the printer.<br>2. Pull out empty Snap-in cartridge from the Upgrade<br>printhead. Caution: Never leave Upgrade printhead<br>open without an Snap-in cartridge installed.<br>Evaporating ink could damage the Upgrade printhead.                    | <ol> <li>Unpack new Snap-in cartridge from the<br/>plastic bag.</li> <li>Remove 'red' closing cap from the Snap-in car-<br/>tridge – its normal, that there might be some ink<br/>on the closing cap.</li> </ol>                       | Caution: Remove red closing cap only in case of<br>replacing the Snap-in cartridge into the Upgrade<br>printhead. Do not leave opened Snap-in cartridge<br>outside of the Upgrade printhead: Ink may contami-<br>nate or run dry.                  | <ol> <li>Insert new Snap-in cartridge into the Upgrade printhead<br/>Snap-in cartridge down until it snap's in.</li> <li>Install Upgrade printhead into the printer and continue to p</li> </ol>                                                                    | – press<br>vrint.                  |  |
| D A. Installation des Upgrade Druckkopf                                    |                                                                                                    |                                                                                                    | <b>B. Snap-in Patronen erse</b>                                                                                                    | etzen                                                                                                    |                                                                                                    |                                                                                                    |                                                                                                    |                                    |  |
| <ol> <li>Leere Druckpatrone aus<br/>dem Drucker nehmen.</li> </ol>         | 2. Upgrade Druckkopf aus dem<br>Plastikbeutel nehmen.<br>Blaues Klebeband vom Upgrade<br>Druckkopf abziehen.                                                      | <ol> <li>Upgrade Druckkopf in den<br/>Drucker einsetzen und<br/>Druckvorgang fortsetzen.</li> </ol>               | <ol> <li>Snap-in Patrone erst ersetzen<br/>wenn sich die Druckqualitäät<br/>sichtbar verschlechtert und<br/>Mitteilung des Druckertreibers<br/>"Tintenpatrone bald leer" igno-</li> </ol>                                       | rieren. Leeren Upgrade Druckkopf aus dem<br>Drucker nehmen.<br>2. Leere Snap-in Patrone aus dem Upgrade<br>Druckkopf nehmen. Achtung: Upgrade Druckkopf<br>niemals ohne eingesetzte Snap-in Patrone aufbe-                                                         | wahren. Verdunstende Tinte kann den Upgrade<br>Druckkopf beschädigen.<br>3. Srap-in Patrone aus dem Plastikbeutel nehmen.<br>4. Röte Verschlusskappe von der Snap-in Patrone<br>entfernen – Tinte an der Verschlusskappe ist           | normal.<br>Achtung: Rote Verschlusskappe nur entfernen, wenn<br>Srap-in Patrone in Upgrade Druckkopf eingesetzt<br>wird. Offene Snap-in Patrone nicht ausserhalb des<br>Upgrade-Druckkopfs aufbewahren: Tinte kann ver-                            | schmutzen oder austrocknen<br>5. Neue Snap-in Patrone in Upgrade Druckkopf einsu<br>Snap-in Patrone hineindrücken, bis sie einrastet.<br>6. Upgrade Druckkopf in den Drucker einsetze<br>Druckvorgang fortsetzen.                                                   | etzen –<br>n und                   |  |
| A. Inserimento della testina/adattatore Snap Print                         |                                                                                                    |                                                                                                    | B. Sostituzione della tan                                                                                                    | B. Sostituzione della tanica di inchiostro Snap Print                                                                                                    |                                                                                                    |                                                                                                    |                                                                                                    |                                    |  |
| <ol> <li>Togliere la cartuccia vuota<br/>dalla stampante.</li> </ol>       | <ol> <li>Togliere dalla confezione lo Snap<br/>Print (testina con tanica).<br/>Rimuovere la pellicola protettiva<br/>Blu.</li> </ol>                              | <ol> <li>Inserire nella stampante come<br/>una normale cartuccia e ini-<br/>ziare a stampare.</li> </ol>          | <ol> <li>Sostituire la Tanica di ricambio<br/>solo se la qualità di stampa si<br/>deteriora visibilmente e ignorare<br/>gli eventuali messaggi del driver<br/>"la cartuccia èè quasi vuota".</li> </ol>                         | Togliere lo Snap print (testina con tanica) dalla<br>stampante.<br>2. Estrarre dallo Snap Print la tanica ormai vuota.<br>Atterzione: Non lasciare mai lo Snap Print senza<br>una tanica inserita. L'evaporazione dell'inchiostro                                  | può danneggiare la testina di stampa.<br>3. Togliere dalla confezione una nuova tanica di<br>ricambio per Snap Print.<br>4. Rimuvoreri il sigillo di protezione Rosso dalla tani-<br>ca Snap Print. E' normale la presenza di qualche  | traccia di inchiostro sul sigillo di protezione.<br>Attenzione: Rimuvere il sigillo di protezione solo<br>quando si è pronti ad affettuare la sostituzione.<br>Senza protezione l'inchiostro può asciugarsi o può<br>sporcare.                     | <ol> <li>Ilnserire la nuova tanica nello Snap Print fino allo scatto.</li> <li>A questo punto è possible reinserire nella stampante lo So<br/>completo e ricominciare a stampare.</li> </ol>                                                                        | nap Print                          |  |
| F A. Installation de la tête d'impression «upgrade»                        |                                                                                                    |                                                                                                    | B. Remplacez le Snap-in                                                                                                    | (le réservoir)                                                                                                    |                                                                                                    |                                                                                                    |                                                                                                    |                                    |  |
| <ol> <li>Sortez la cartouche vide<br/>de l'imprimante.</li> </ol>          | 2. Déballez la nouvelle tête<br>d'impression.<br>Enlevez la bande bleue de la tête<br>d'impression.                                                               | <ol> <li>Installez la nouvelle tête d'im-<br/>pression dans l'imprimante et<br/>continuez d'imprimer.</li> </ol>  | <ol> <li>Remplacer la carbuche Snap-in<br/>au moment seulement où la qua-<br/>lité d'impression se détériore –<br/>ignorer le message du pilote<br/>d'impression «carbuche bientôt</li> </ol>                                   | vide». Sortez toute la tête d'impression de l'impri-<br>mante.<br>2. Retirez le réservoir Snap-in de la tête<br>d'impression. Attention : Ne laissez jamais la tête<br>d'impression sans avoir un Snap-in installé dedans.                                         | L'évaporation de l'encre peut endommager la<br>tête d'impression.<br>3. Déballez la nouvelle tête d'impression<br>4. Retirez la protection rouge du réservoir Snap-in –<br>notez qu'il est normal s'il se trouve un peut de            | couleur sur la protection.<br>Attention: Enlevez la protection seulement en cas de<br>remplacement d'un réservoir Snap-in dans la tête<br>d'impression. Ne laissez jamais un réservoir déballé<br>en dehors de la tête d'impression.               | <ol> <li>Mettez le nouveau réservoir dans la tête d'impression – por<br/>réservoir au fond jusqu'à ce qu'il «Snap-in»</li> <li>Installez la tête d'impression dans l'imprimante et continu<br/>primer.</li> </ol>                                                   | oussez le<br>iez d'im-             |  |
| E A. Instalación del cabezal nuevo de impresión                            |                                                                                                    |                                                                                                    | B. Instalación del cartuc                                                                                                    | ho de respuesto Snap-in                                                                                                    |                                                                                                    |                                                                                                    |                                                                                                    |                                    |  |
| <ol> <li>Retire el cartucho vacío<br/>de la impresora.</li> </ol>          | <ol> <li>Abra la bolsa que contiene el cabe-<br/>zal nuevo de impresión.<br/>Retire la cinta azul del cabezal<br/>nuevo de impresión.</li> </ol>                  | <ol> <li>Instale el cabezal nuevo en la<br/>impresora e imprima.</li> </ol>                                       | <ol> <li>Reemplace los cartuchos Snap-<br/>in solo cuando observe un nivel<br/>bajo de tinta en la impresión E<br/>ignorar la información del driver<br/>"Cartucho estrá pronto vacio".</li> </ol>                              | Retire el cabezal de impresión de la impresora.<br>2. Jale hacia fuera el cartucho Snap-in del Cabezal de<br>impresión:<br>Precaución: Nunca deje el cabezal de impresión sin<br>el cartucho Snap-in. La evaporación de la tinta resi-                             | <ul> <li>dual puede dañar el cabezal de impresión.</li> <li>3. Abra la boisa que contiene el cartucho Snap-in.</li> <li>4. Retire la tapa roja de seguridad, es posible que haya residuo de tinta en la tapa.</li> </ul>               | Precaución: Una vez retirado la tapa roja coloque el<br>cartucho en el Cabezal de impresión, si deja abierto<br>el Cartucho Snap-in la tinta se puede secar o conta-<br>minar.                                                                     | <ol> <li>Inserte el nuevo cartucho Snap-in en el Cabezal de impr<br/>manera que coincida la boquilla de salida de la tinta con el<br/>y presione hacia abajo.</li> <li>Instale el cabezal de impresión con el nuevo cartucho S<br/>continue imprimiendo.</li> </ol> | esión de<br>I cabezal<br>inap-in y |  |
| S A. Installera det uppgraderade skrivhuvudet                              |                                                                                                    |                                                                                                    | B. Byta Snap-in patrone                                                                                                    | 1                                                                                                    |                                                                                                    |                                                                                                    |                                                                                                    |                                    |  |
| <ol> <li>Ta ut den tomma bläck<br/>tanken från skrivaren.</li> </ol>       | <ol> <li>Packa upp det nya uppgraderade<br/>Snap N Print skrivhuvudet ur plast-<br/>påsen.</li> <li>Och ta bort den blåa tejpen från<br/>skrivhuvudet.</li> </ol> | <ol> <li>Installera det nya uppgradera-<br/>de skrivhuvudet   printern och<br/>fortsätt att skriva ut.</li> </ol> | <ol> <li>Byt Snap-In blääck patronen<br/>föörst näär kvalitéen på utskrif-<br/>ten föörsäämrats, och inte näär<br/>skrivarens meddelande<br/>"Blääckpatronen äär snart slut"<br/>visas. Det finns oftast ytterligare</li> </ol> | blääck lvar i patronen. Ta ut det tomma skrivhuvu-<br>det från skrivaren.<br>2. Ta ur den tomma Snap-in patronen från det<br>uppgraderade skrivhtuvudet.<br>Varming I Läma aldrig det uppgraderade skrivhu-<br>vudet öppen utan att en Snap in patron är installe- | rad. Intorkat bläck kan skada det uppgradera-<br>de skrivhtwudet.<br>8. Packa upp den nya Snap-in patronen ur plast-<br>påsen.<br>4. Ta bort den röda förstutnings locket från Snap-<br>in patronen – det är normal att det kan finnas | Ite bläck på förslutnings locket.<br>WARNING! Ta endast bort det röda förslutnings locke<br>wid byte av Snap-in patron. Lämna inte en öppnad<br>Snap-in patron utanför det uppgraderade skrivhuvu-<br>det. Annars kan bläcket fortsätta att torka. | <ol> <li>Installera den nya Snap-in patronen I det Uppgraderade sk<br/>det och tryck ner patronen tills den "snap är" in.</li> <li>Installera det uppgraderade skrivhnuvdet med den nya blä<br/>nen I printern och fortsätta att skriva ut.</li> </ol>              | crivhuvu-<br>ickpatro-             |  |